令和5年1月18日 育児保健課作成

## 給付金の申請は電子申請(オンライン申請)が便利です。

※初回のみ、「かこがわ電子申請システム」の利用者登録が必要です。手順は以下のとおりです。 すでに利用者登録をお済みの方は、かこがわ電子申請システムヘログインし、給付金の申請を行って ください。

1 かこがわ電子申請システムのホーム画面へ接続します。

次のQRコードを読み取り、電子申請システム(ホーム画面)へ接続してください。もしくは、ブラウザの URL 入力欄に下記 URL を入力してください。

URL⇒https://lgpos.task-asp.net/cu/282103/ea/residents/portal/home

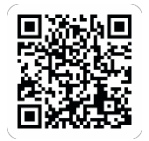

2 「新規登録」ボタンをタップします。 「利用者の新規登録」画面が開くので、「個人として登録する」ボタンをタップします。 「利用者規約の確認」画面が開きます。

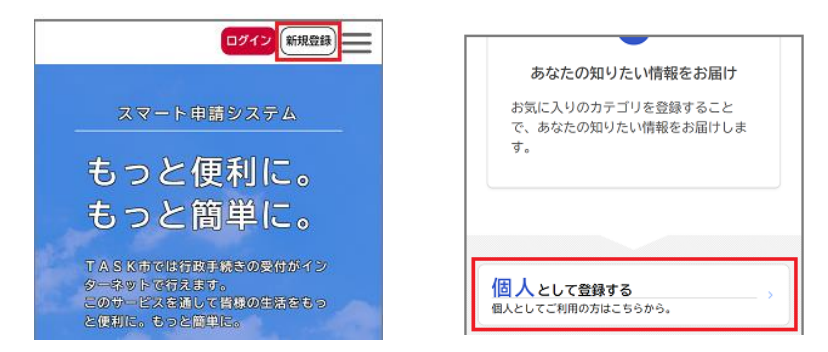

3 利用規約を確認し、「利用規約に同意します」にチェックをつけます。 続いて、「利用者の登録を開始する」ボタンをタップします。

「メールアドレスの登録」画面が開くので、メールアドレスを2回入力し、「登録する」ボタンをタッ プします。

- 4 「OK」ボタンをタップします。 「メールアドレスの登録完了」画面が開きます。 また、入力したメールアドレス宛にメールアドレス確認メールが送信されます。
- 5 メールアドレス確認メールの本文に記載されている認証コードを入力し、「認証コードを確認する」 ボ タンをタップします。

「利用者情報の登録」画面が開くので、下表の項目を入力します。

| ▲ 利用者の新規登録                                                | 項目             | 説明                                                                                |
|-----------------------------------------------------------|----------------|-----------------------------------------------------------------------------------|
| 利用規約 メールアドレ 利用者情報 入力内容 本登録<br>の確認 スの登録 の入力 の確認 の完了        | パスワード          | 本システムにログインするためのパスワードを入<br>力します。                                                   |
| メールアドレスの登録完了                                              | パスワード<br>(確認)  | 確認用にもう一度同じパスワードを入力します。                                                            |
| 本登録用の認証コードを記載したメールを送信し<br>ました。<br>メール受信後、30分以内に本登録画面で登録情報 | 氏名             | 利用者の氏名を入力します。                                                                     |
| 認証コード 必須                                                  | 氏名カナ           | 利用者の氏名をカタカナで入力します。                                                                |
|                                                           | 郵便番号           | 郵便番号をハイフンなしで入力します。<br>※「住所を検索する」ボタンをタップすると、入力<br>した郵便番号に応じた住所が入力されます。             |
| 認証コードを確認する >                                              | 住所             | 住所を入力します。                                                                         |
|                                                           | 電話番号           | 電話番号をハイフンなしで入力します。                                                                |
|                                                           | 生年月日           | 生年月日を西暦で入力します。                                                                    |
|                                                           | 性別             | 性別を選択します。                                                                         |
|                                                           | お知らせ・通知<br>メール | 登録した利用者情報や過去の申請内容に基づき送<br>信するお知らせのメールを希望するかを選択しま<br>す。<br>「希望しない」を選択した場合でも、重要なお知ら |

6 「入力内容を確認する」ボタンをタップします。 「入力内容の確認」画面が開くので、入力内容を確認し、「登録する」ボタンをタップします。

| 73U                                                        |                  |
|------------------------------------------------------------|------------------|
| 男性                                                         |                  |
| 女性                                                         | TKC県TASK市TASK町   |
| 答えない                                                       | 電話番号             |
| 知らせ・通知メール                                                  | 4.3.5.9          |
| 希望する」を選択すると 奈穏した利田                                         | 生年月日             |
| #1至する」を展代すると、豆腐のたわれ<br>情報や過去の申請内容に基づき関連する<br>知らせのメールが届きます。 | 1970年6月20日       |
| 希望しない」を選択した場合でも、重要                                         | 性別               |
| お知らせがメールで届きます。                                             | 女性               |
| 希望する                                                       |                  |
| 希望しない                                                      | お知らせ・通知メール       |
|                                                            | 中王 9 む           |
| 入力内容を確認する                                                  | 登録する >           |
|                                                            | く入力に戻る           |
|                                                            |                  |
|                                                            |                  |
| Ø                                                          |                  |
|                                                            | + オンライン由語 毛続き拡大す |